## 106 學年度學生體適能資料暨游泳與自救能力上傳注意事項

## 壹、體適能資料建檔注意事項:

- 一、請至教育部體育署體適能網站之資料下載區下載「106學年度體適能 資料上傳格式」。
- 二、 上傳格式不可自創,鍵檔之欄位順序亦不可調換。
- 三、基本資料為必填之欄位不得留空(測驗日期、學校類別、年級、班級 名稱、學號(或座號)、性別、身分字號、生日、身高、體重)。
- 四、 體適能檢測資料之欄位, 學生若未參與檢測,請留空(坐姿體前彎、 立定跳遠、仰臥起坐、心肺適能)。
- 五、依據教育部體適能「國民體適能檢測實施辦法」,測驗對象為國小學 生皆施測800公尺;國中以上男生施測1600公尺、女生施測800公尺,其檢測結果比對體適能常模之方案為:就讀國小6年級或以下且 歲數超過12歲之男生,心肺耐力應施測800公尺,成績依12歲常模 進行比對,其餘檢測項目對照實際年齡;就讀國中1年級或以上且歲 數未滿13歲之男生,心肺耐力應施測1600公尺,成績依13歲常模 進行比對,其餘檢測項目對照實際年齡。
- 貳、游泳與自救能力建檔注意事項:
  - 一、請至教育部體育署體適能網站之資料下載區下載「106 學年度游泳 與自救能力新上傳格式」。
  - 二、學生之游泳與自救能力請依教育部體育署公布之「全國中、小學學生 游泳基本指標(五級)與自救能力基本指標(五級)」評斷。
  - 三、 全校學生皆需上傳「游泳與自救能力」,請以「1(代表是)及2(代表否)」來區分實施游泳教學的狀態。
  - 四、 屬「有實施游泳教學」者必定要有游泳級別與自救能力級別。如遇學 生雖有參與教學,但因故無法測得級別(如限水問題、生病、受傷無 法檢測)者,該學生應屬「無實施游泳教學」(改填為2),級別則可 留空。
  - 五、以數字「1-5」表示第一至五級,而未達第一級游泳能力者請以數字 「0」表示,無實施游泳教學且無法判斷級別者,請將本欄位留空。
  - 六、 學校如無實施游泳教學,但學生有透過民間團體或游泳比賽取得游泳

能力證明者或由授課教師認定具有各級游泳能力者,業務承辦人仍需 調查(或判定)級別後填入。

- 七、 <u>106 學年度新上傳格式游泳級別與自救能力級別分開,若游泳級別</u> 為5級,自救能力級別為2級,上傳後將顯示為2級。
- 參、上傳後資料判斷注意事項:
  - 一、本系統之年齡計算方法比照國際標準,以7個月為界,如出生7年5 個月計為7歲,7年7個月計為8歲。
  - 二、本系統之體適能常模以電腦計算,百分等級臨界值採計小數點位數不同,人工與系統評估有落差,故體適能檢測成績之百分等級評估以系統評估為準。
  - 三、本系統使用「覆蓋」模式,如須修改資料請於原始檔案修改後再次上 傳即可。
  - 四、資料上傳後出現身份字號衝突:若該名學生身份字號遭人為鍵入錯誤,請於原始檔案修改後再上傳一次;若確認該名學生為轉學生,請點選轉入或轉出,系統將進行處理。
  - 五、資料上傳後出現身份字號運算有誤:係指不符合身份字號運算邏輯, 該生身份字號若正確無誤,請點選強制寫入;若為外籍生,請上傳該 生之居留證號碼,亦點選強制寫入即可;若係為鍵入錯誤,請點選「刪 除」,並於原始檔案修改後再上傳一次。
  - 六、 請學校上傳後,務必點選「資料查詢」中各班級資料及「資料統計」, 檢視上傳筆數及平均值,以免有錯誤。
  - 七、本系統每學年僅記錄一次學生體適能暨游泳與自救能資料,重覆上傳 者將以最後一次上傳數據為紀錄。
- 肆、健康體育網路護照注意事項:
  - 一、學校每學年第一學期上傳全校學生基本資料後,系統即產生學生之健 康體育網路護照。
  - 二、學生登入護照之帳號為學生身份字號,請注意第一個英文字為大寫; 密碼為就讀學校所上傳之學號或座號。
  - 三、 請協助學生填寫相關內容,如運動大撲滿、跑步大撲滿、身體活動問 卷等。
  - 四、 學校可透過上傳系統管理學生護照登錄資料,以了解學生使用情形。

附件 1-2

## 106 學年度體適能資料暨游泳與自救能力上傳說明步驟

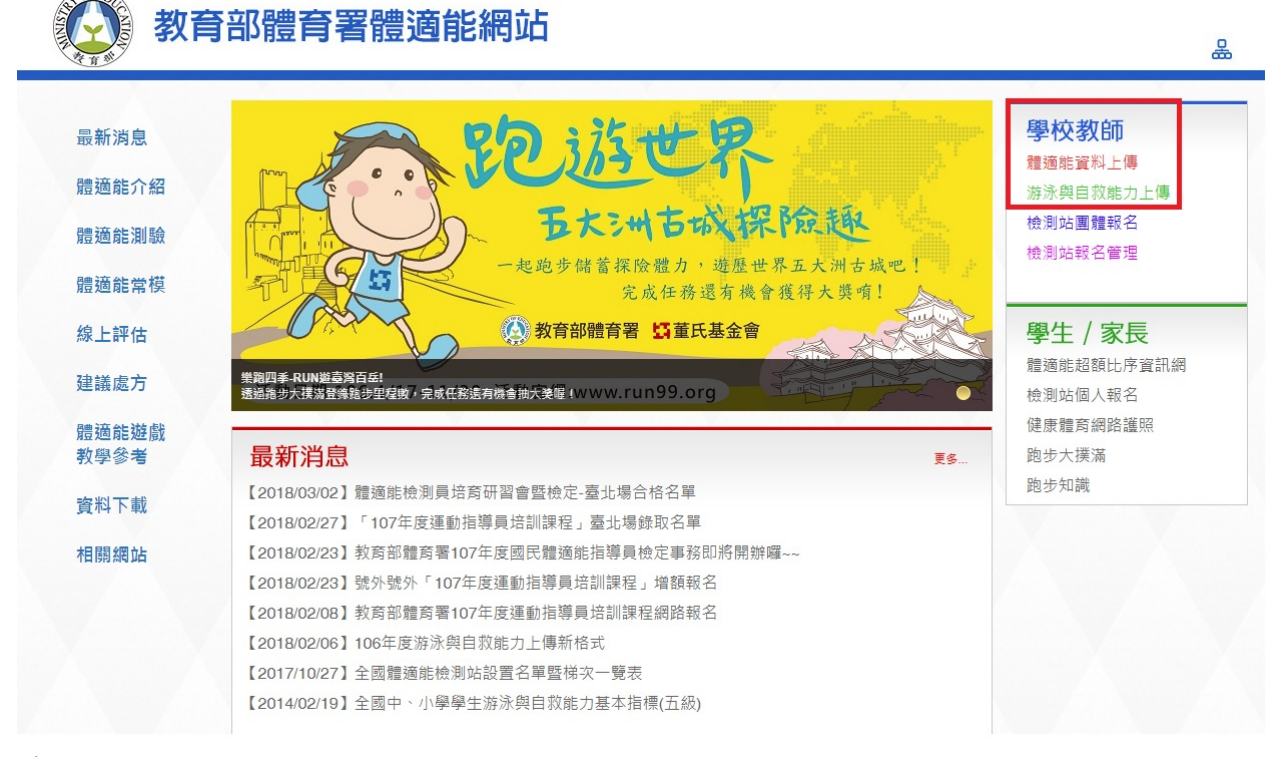

步驟1: 體適能網站(www.fitness.org.tw)→資料上傳

| 體適能資料暨游泳與自救能力. | 上傳管理系統      |
|----------------|-------------|
|                | Version 3.0 |

| 如有任何問題,請電洽體有學會 02-77346879 |                                                               |
|----------------------------|---------------------------------------------------------------|
|                            |                                                               |
|                            |                                                               |
|                            | <b>歡迎使用本系統,請先登入!</b>                                          |
| 中長號                        |                                                               |
| 密碼                         | : 忘記密碼?                                                       |
|                            | 010-01                                                        |
|                            | SAL SUL                                                       |
|                            | 里称產生認證碼<br>(不分大小寫)                                            |
|                            | 登入 清除                                                         |
| 上傳作業已開始,使用者需「重調            | 新設定」密碼,帳號必為學校代號(查詢),密碼以公文方式函轉至各校,                             |
| 學生/家長請勿登入,欲登               | そ <mark>入「健康體育網路護照」請至→</mark> http://passport.fitness.org.tw/ |
|                            |                                                               |

步驟2:登入「體適能資料暨游泳與自救能力上傳管理系統」 帳號:學校代號密碼:fitness106@學校代號 範例:學校代碼為123456 密碼為 fitness106@123456

©2007-2015 教育部體有署體適能網站 ()) 教育部體有署

| 驟3:據實填入姓名        | 4、電話、重            | 郎件、手                | 機、應上       | 傳人數等                  | 資料。               |
|------------------|-------------------|---------------------|------------|-----------------------|-------------------|
| <b>艚</b> 滴能 資料 瞿 | <b>斯</b> 济與       | 自救省                 | ドカト        | 傳管理                   | 系統                |
|                  |                   |                     |            | Ver                   | sion 3.0          |
| 公告訊息 106學年上傳資訊▼  | 106學年護照資訊▼        | 歷年資料▼               | 子帳號管理      | 個人資料維護                | 登出系統              |
|                  | 9                 | Hi! 市立正德國中          | 您好! 上次登入時間 | : 2018-03-09 17:45:02 | 來自:140.135.201.61 |
|                  |                   | 使用者維                | 識          |                       |                   |
|                  | 周坊を被すって法国に        | ь                   |            |                       |                   |
|                  | 學校代碼014566        | P                   |            |                       |                   |
|                  | Alter Antista TEP |                     |            |                       |                   |
|                  | 修成當時 (需大小寫英       | 文字母及數字混合,           | 且至少8位元以上)  |                       |                   |
|                  | 確認密碼              |                     |            |                       |                   |
|                  | 聯絡人姓名             |                     |            |                       |                   |
|                  | 聯絡人電話             |                     |            |                       |                   |
|                  | 聯絡人郵件:            | odu tud=\$5 //82#/4 | ×★**       | 8)                    |                   |
|                  | (建满饮用*.)<br>聪敏人主趣 |                     | 和進行电子部件 物語 | ā/                    |                   |
|                  | 494107 ( 1 - 105- |                     |            |                       |                   |
|                  |                   |                     |            |                       |                   |
|                  |                   | 106學年度學校體達          | 能應上傳人數     |                       |                   |
|                  |                   |                     |            |                       |                   |
|                  | 國民中学              |                     |            |                       |                   |
|                  |                   |                     |            |                       |                   |
|                  | 106               | 學年度學校游泳/自           | 救能力應上傳人數   |                       |                   |
|                  |                   |                     |            |                       |                   |
|                  | 年級 -              |                     | 三          |                       |                   |
|                  | 人數                |                     |            |                       |                   |
|                  |                   |                     |            |                       |                   |
|                  |                   | 更新                  |            |                       |                   |

步驟4:完成資料更新後,請至電子信箱收取驗證信件。 請注意:驗證碼收信若是使用 Outlook、Gmail 或學校信箱等收信方式,軟體 因內建垃圾郵件過濾機制,有時可能將本系統信件誤判為垃圾郵件,若有疑似 漏信狀況,請至垃圾郵件資料夾查看。

| 撰寫                                | 體適能資料暨游泳與自救能力上傳管理系統電子郵件驗證信函 🗅 👐 🗮 🗴                                               |                    |
|-----------------------------------|-----------------------------------------------------------------------------------|--------------------|
| 收件匣 (9)<br>已加星號<br>重要郵件<br>即時通訊紀錄 | 数 方部 體 方 著 體 適 能 網 站 寄给 我 ● 测试,您 好:                                               | 8月26日 (1 天前) 🚖 🔹 💌 |
| 寄件備份<br>草稿                        | 歐謝您協助我們驗證您的Emaili很戶 ( <u>schoolcan@gmail.com)</u><br>這是您的驗證碼:「 LdzInXPXjg 」。      |                    |
| 所有郵件                              | 驗證碼輸入處→ <u>http://www.fitness.org.rw/new_upload/userauth.php</u> 。                |                    |
| 垃圾郵件<br>垃圾桶                       | 如果您未要求申請此驗證碼,我們建議您移至 <u>http://www.fitness.org.tw/new_upload/index.php</u> 變更您的密碼 |                    |
| 全誼回傳<br>私人                        | 謝謝您!<br>中華民國體育學會敬上<br>請注意:此鄞件是系統自動傳送,請勿直接回覆此郵件                                    |                    |
| 旅遊<br>更多▼                         | 如有任何疑問諸公:                                                                         |                    |
|                                   | 中華民國體育學會<br>116 台北郵政97-46號信箱<br>TEL:③ 02-77346879                                 |                    |

步驟 5:

至驗證碼輸入處,將電子信箱中收到之「驗證碼」填入後,點選啟用帳號。

- <u>如驗證碼過期時</u>,請填妥使用者帳號及認證碼後點選「重新寄送驗證碼」, 再次回到電子信箱收信。
- <u>如2小時內未收到驗證信件</u>,代表所填電子信箱可能拒收系統信件,敬請來 電體育學會(02-77346879)要求修改電子信箱。

| 體滴                | i能資料瞿              | 野游泳與                   | 自救            | 能力上                    | 傳管理                            | 系統                |      |
|-------------------|--------------------|------------------------|---------------|------------------------|--------------------------------|-------------------|------|
| T d dinks (August |                    |                        |               |                        | Ve                             | rsion 3.0         |      |
| 公告訊息              | 106學年上傳資訊▼         | 106學年護照資訊▼             | 歷年資料▼         | 子帳號管理                  | 個人資料維護                         | 登出系統              |      |
| 如有任何問題。           | 請電洽體育學會 02-7734687 | '9 H                   | 11 國立臺灣師範2    | 大學您好! 上次登入時            | 間:2018-03-12 15:02             | :09 來自:140.135.20 | 1.61 |
|                   |                    | 34-46                  | り田山町東 不明道     | 院走使用委然能力和修             |                                |                   |      |
|                   |                    | anjua                  |               | 27757412220124141-4246 |                                |                   |      |
|                   | 使用者                | 帳號:                    | (學校           | (號)                    |                                |                   |      |
|                   |                    | 瓷碼:<br>診確收信券具使田∀aboo ( | utlook Gmoila | 网络信箱笔册信卡式              | <b>萨姆国马姆拉</b> 伊 <i>哥</i> (在)马) | - 長利時日            |      |
|                   | 可能                 | 將本系統信件誤判為垃圾郵           | 件,若有疑似漏信      | 就況,請至垃圾郵件資             | 料夾或垃圾信件匣查看。                    | 6,488.00.12       |      |
|                   | 1788)<br>1889      | E ZCU                  | a             |                        |                                |                   |      |
|                   |                    |                        |               | 重新產生認證碼                |                                |                   |      |
|                   |                    | (不分                    | (大小寫)         |                        |                                |                   |      |
|                   |                    |                        | 取用帳號 3        | 重新寄送驗證碼                |                                |                   |      |

步驟6:完成認證,可開始進行上傳操作(請勿擔心,此驗證動作僅在第一次 登入或更改電子信箱時產生)。